# How to Register in Courses

Use this guide if you are new or returning to VCC after more than 3 years.

#### Get Ready!

#### Browser: Chrome

This guide shows you how to register using **Chrome**. Other browsers (Edge, etc.) will ask you to log in more.

#### Device: Desktop or Laptop

Follow these instructions on a **desktop** or **laptop** computer. The steps on a mobile device are different.

# Log in at my.vcc.ca

#### Enter your VCC student ID number and your password

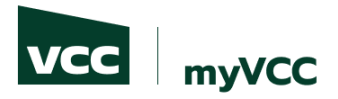

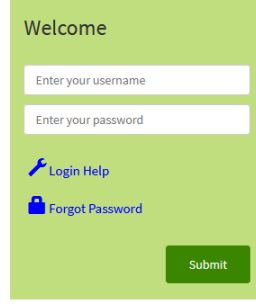

#### Login Information

Students: Username is your student ID (e.g. 000123456)
 Employees: Username is typically your first initial and last name (e.g. jsmith)

#### Password Requirements

Password length of minimum 10 characters

- Must contain upper and lowercase letters
- Must include at least one number
  Must include a special character (e.g. ! # \$ % ...)
- Must not contain account holder's first or last name
- Must not be one of the passwords previously used

All students and employees: reset your own password in the future, by registering at https://www.vcc.ca/ms-registration (strongly advised).

Learn more about myVCC accounts and passwords.

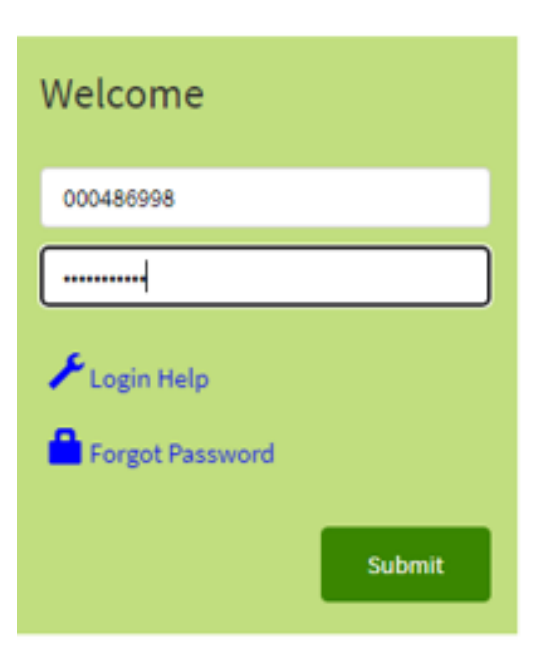

#### **Student Dashboard**

If you are new or returning after more than 3 years:

> Select 'MyServices' on the student dashboard

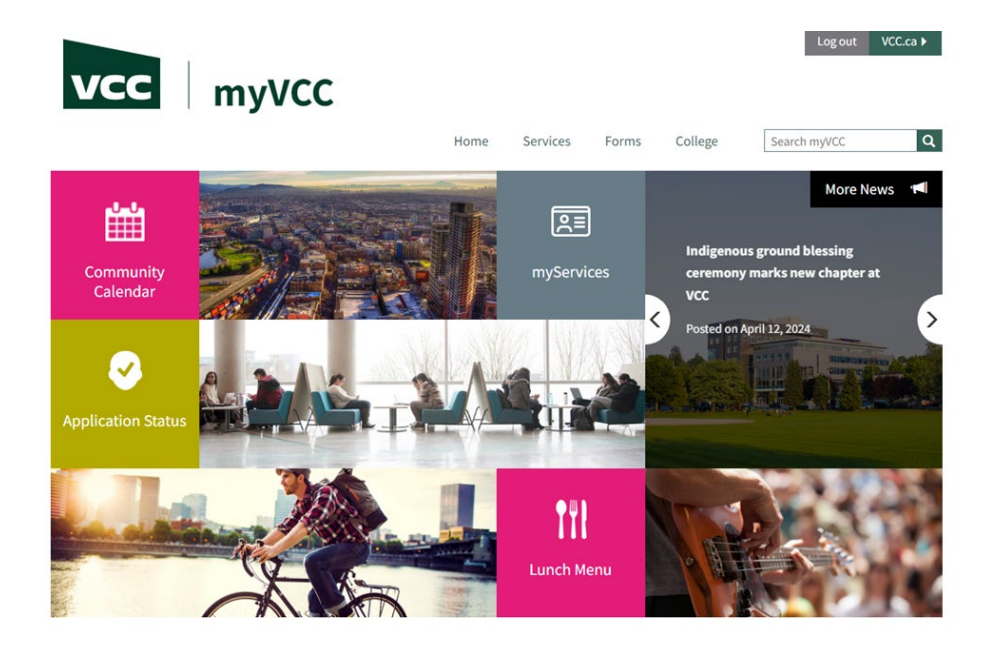

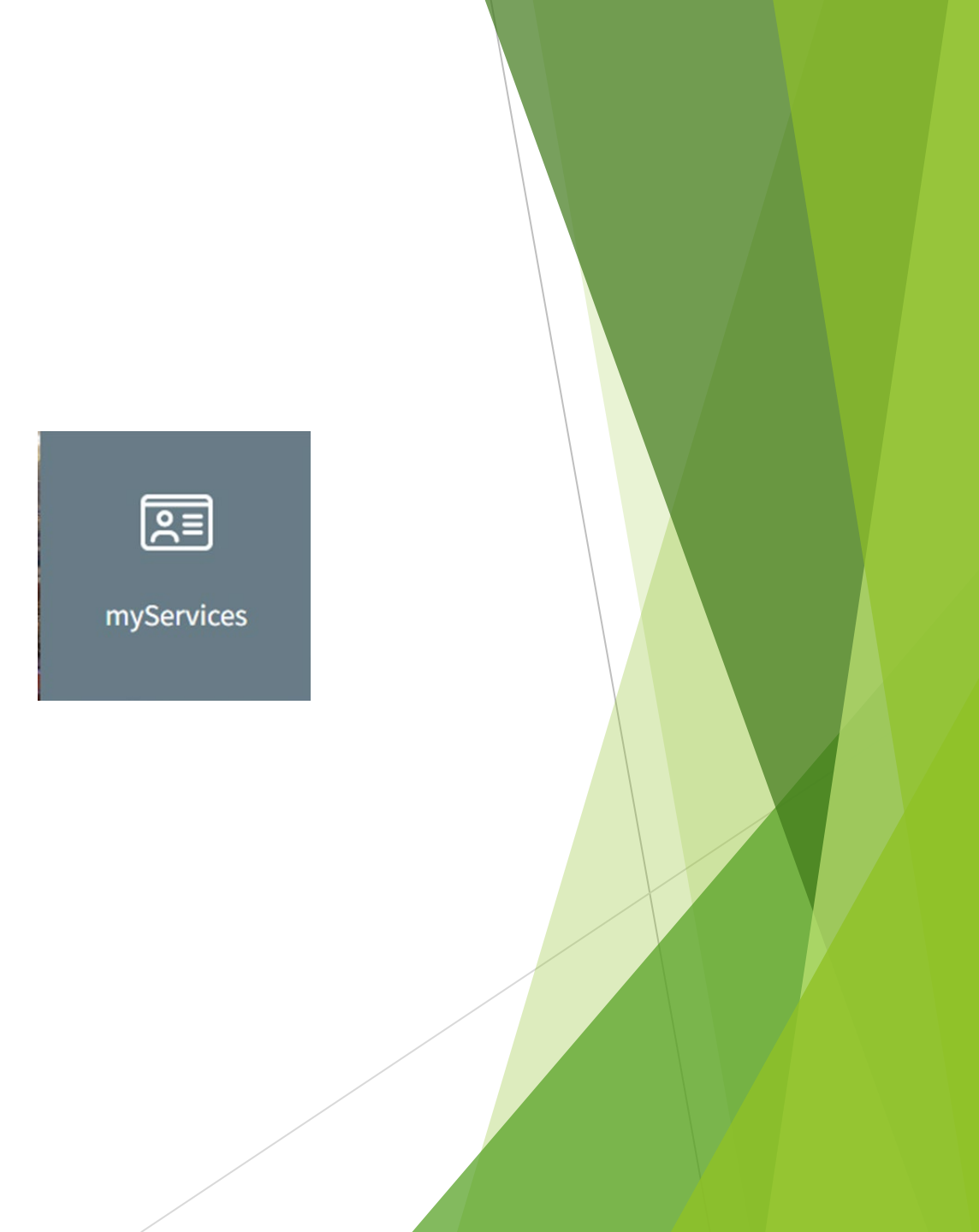

## Log in and Authenticate

Enter your VCC student email (your student ID @student.vcc.ca):

#### 000XXXXXX@student.vcc.ca

- > Enter your password
- > Follow the authentication instructions

#### Need help?

See myVCC Password Information for details.

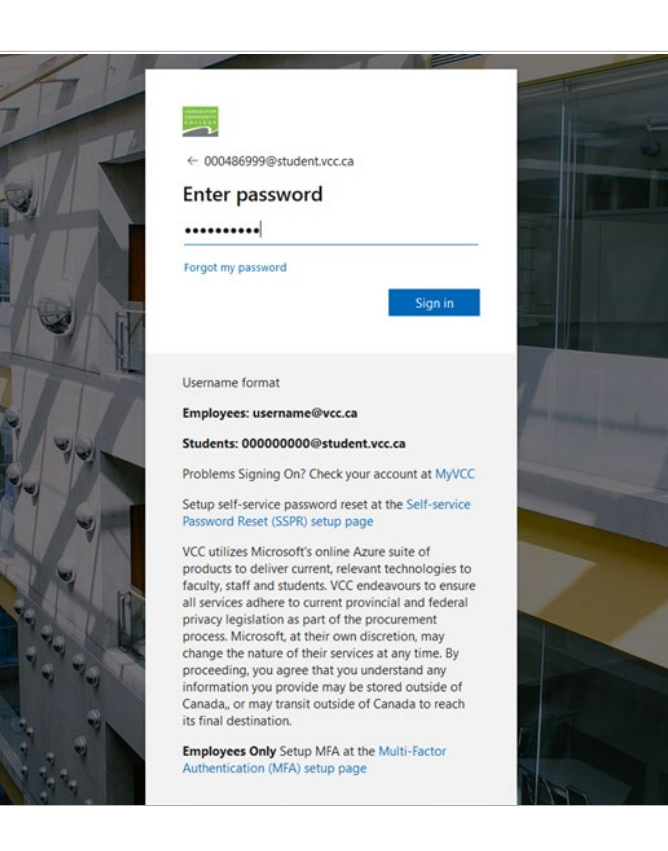

### Student Menu

Select 'Register for Courses'

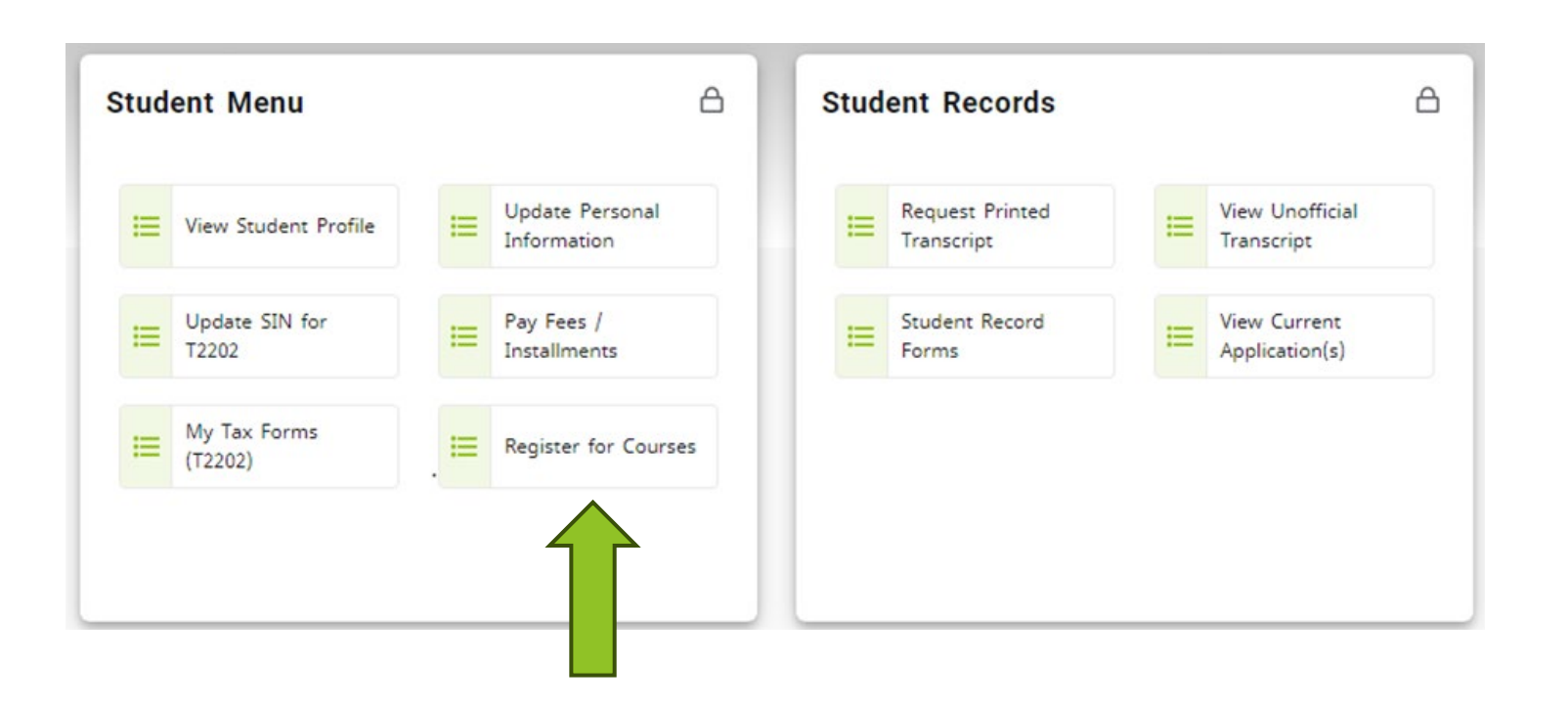

## **Register Page**

- Select 'Check Registration Status'
  - TIP: Always check your registration status first!

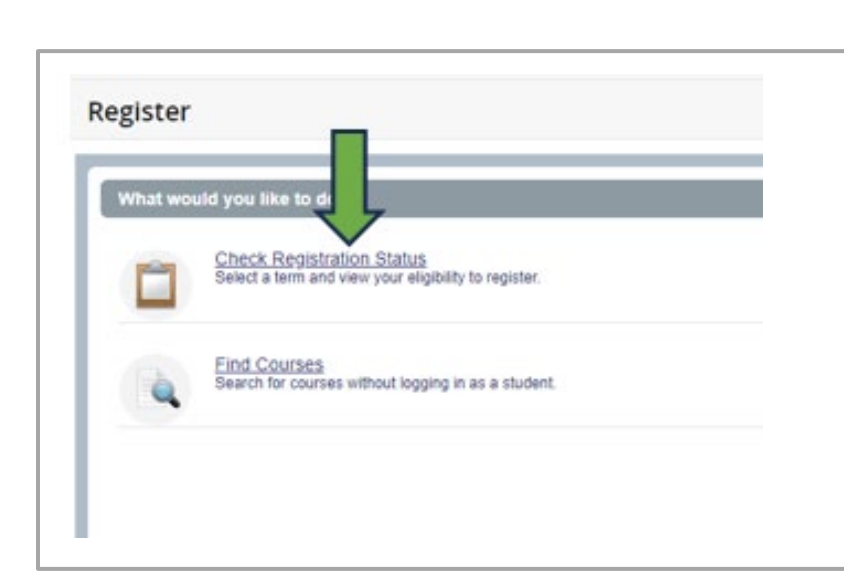

| Home *   | Registration                                                                      |   |                                                                                                    |   |  |
|----------|-----------------------------------------------------------------------------------|---|----------------------------------------------------------------------------------------------------|---|--|
| Register |                                                                                   |   |                                                                                                    |   |  |
| What wou | uld you like to di                                                                |   |                                                                                                    |   |  |
|          | Check Registration Status<br>Select a term and view your eligibility to register. | = | Register for Courses<br>Search and register for courses. Your registration will be cancelled if fees are not paid in full at voc calpay-fees. |   |  |
|          | Find Courses<br>Search for courses without logging in as a student.               | - | View Your Schedules.<br>View your registration and schedules.                                                                                 |   |  |
|          |                                                                                   |   |                                                                                                    | 1 |  |
|          |                                                                                   |   |                                                                                                    |   |  |
|          |                                                                                   |   |                                                                                                    |   |  |
|          |                                                                                   |   |                                                                                                    |   |  |

# Select a Term

> Select the term you want to register in.

Term Definitions:

- Winter: January 1 April 30
- Spring/Summer: May 1 August 31
- Fall: September 1 December 31

| inite - Repartment - select a ferri                                                                                          |   |
|----------------------------------------------------------------------------------------------------|---|
| elect a Term                                                                                                    |   |
|                                                                                                    |   |
| Terms Open for Registration                                                                                                  |   |
|                                                                                                    | ٩ |
| Winter 2025 01-JAN-2025 - 30-APR-2025                                                                                        | * |
|                                                                                                    |   |
| Fall 2024 01-SEP-2024 - 31-DEC-2024                                                                                          |   |
| Fall 2024 01-SEP-2024 - 31-DEC-2024<br>Spring/Summer 2024 01-MAY-2024 - 31-AUG-2024                                          |   |
| Fall 2024 01-SEP-2024 - 31-DEC-2024<br>Spring/Summer 2024 01-MAY-2024 - 31-AUG-2024<br>Winter 2024 01-JAN-2024 - 30-APR-2024 |   |

# **Check Registration Status**

- Check your registration status before registering.
  - > Student Status must say "permits registration"
  - > Academic Status must say "permits registration"
  - > Hold Status must say "no holds which prevent registration"
    - > If you have a hold that prevents registration, contact <u>admissions@vcc.ca</u>
  - > Check your Primary Curriculum to ensure your major (program) is correct

| Registration Status                                                                  |                                                                                                    |
|--------------------------------------------------------------------------------------|----------------------------------------------------------------------------------------------------|
| Registration Status Term: Fall 2024                                                  | Primary Curriculum<br>Degree: Baccalaureate Degree<br>Campus: Broadway                                                                           |
| Your Student Status permits registration. Your academic status permits registration. | Catalog Term: Fall 2021<br>Admit Term: Spring/Summer 2015<br>Major: Bachelor of Science in Nursing<br>Department: Bach of Science & Nursing Dept |
| Vou have no holds which prevent registration.                                        | Separational Basil of Obletice & Nationing Dept                                                                                                  |

# **Check Registration Status**

- Check for Permit Overrides
  - This section only appears if you have been given permission to register in a specific course.
  - If the Permit Override section shows a CRN (course registration number), write it down or copy it. You will need it to register.

| Registration Status Term: Spring/Summer 2024                                                             | Primary Curriculum<br>Degree: Diploma<br>Campus: Downtown<br>Catalog Terms: Social Summer 2024 |
|----------------------------------------------------------------------------------------------------|------------------------------------------------------------------------------------------------|
| Your Student Status permits registration.                                                                | Admit Term: Spring/Summer 2024                                                                 |
| Your academic status permits registration.                                                               | Admit Type: New applicant<br>Major: Graphic Design                                             |
| You have no holds which prevent registration.                                                            | Department: Visual Comm Design D                                                               |
| Permit Override                                                                                          |                                                                                                |
| You have received a Permit Override for CRN 61898, VCDP2430 (null), type: SSB BIk Override CRN Restricti |                                                                                                |

# Go to Register for Courses

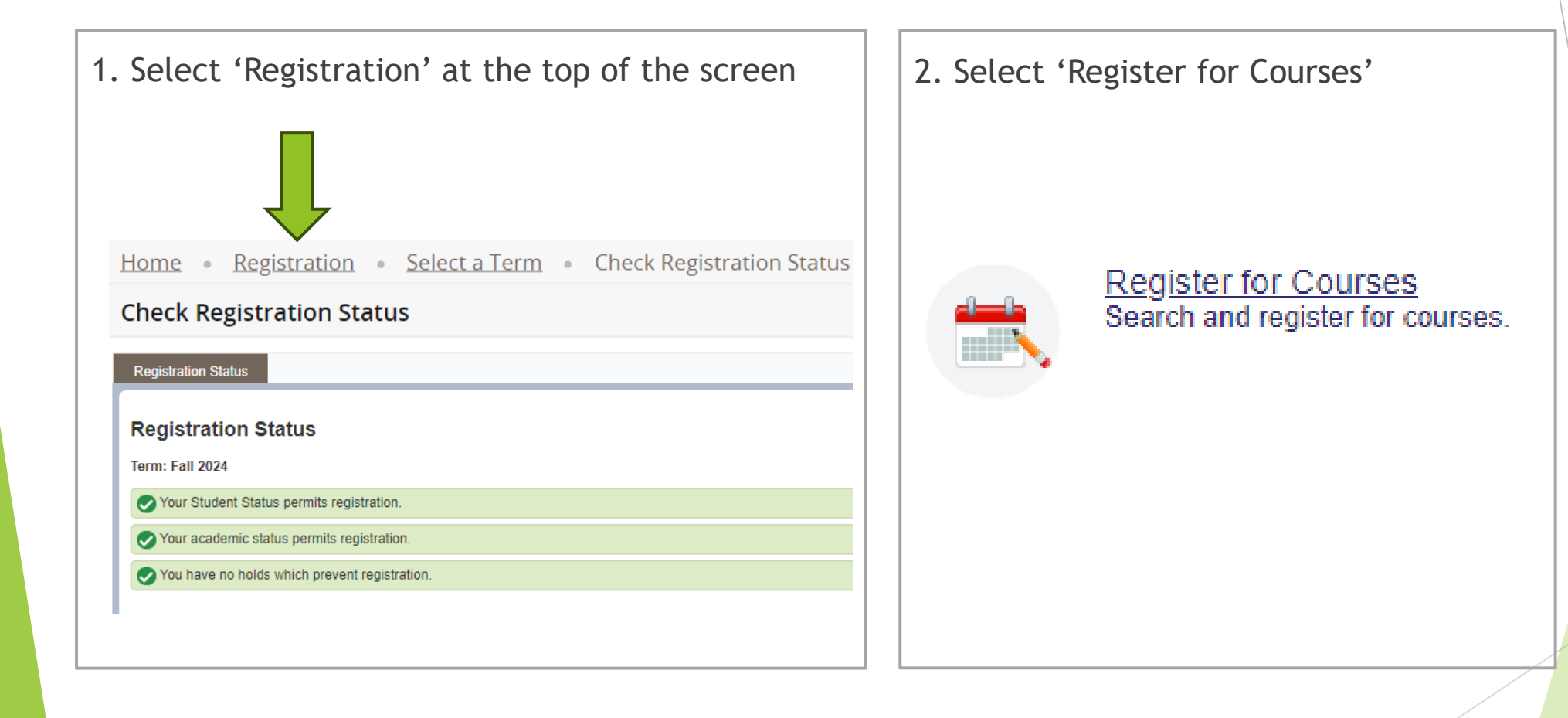

# **Register for Courses**

#### 1. Select a term

- The term you selected earlier should show.
- If not, select your term
- Press Continue

| Home •        | Registration                           | ٠  | Select a Term |
|---------------|----------------------------------------|----|---------------|
| Select a T    | ſerm                                   |    |               |
|               |                                        |    |               |
| Terms Open fo | r Registration<br>SEP-2024 - 31-DEC-20 | 24 |               |
| Continue      |                                        |    |               |

#### 2. Choose a registration tab

- Find Classes: Use this if you don't know your CRNs (Course Reference Number).
- **Enter CRNs:** Use this if you know your CRNs.
- Block: This tab only shows if you have been preassigned a Block to register in.

#### **Register for Courses**

Find Classes Enter CRNs

Blocks Schedule and Options

Enter Your Search Criteria Term: Spring/Summer 2024

# Register on the 'Enter CRN' Tab

- 1. Click the 'Enter CRN' tab
- 2. Enter the CRN(s) you want to register in.
- 3. Click 'Add to Summary'
- 4. See your pending course status
- 5. See your pending schedule (grey)

- 6. If you are satisfied with your schedule, click 'Submit'
- 7. See your registered course status
- 8. See your registered schedule (in colour)

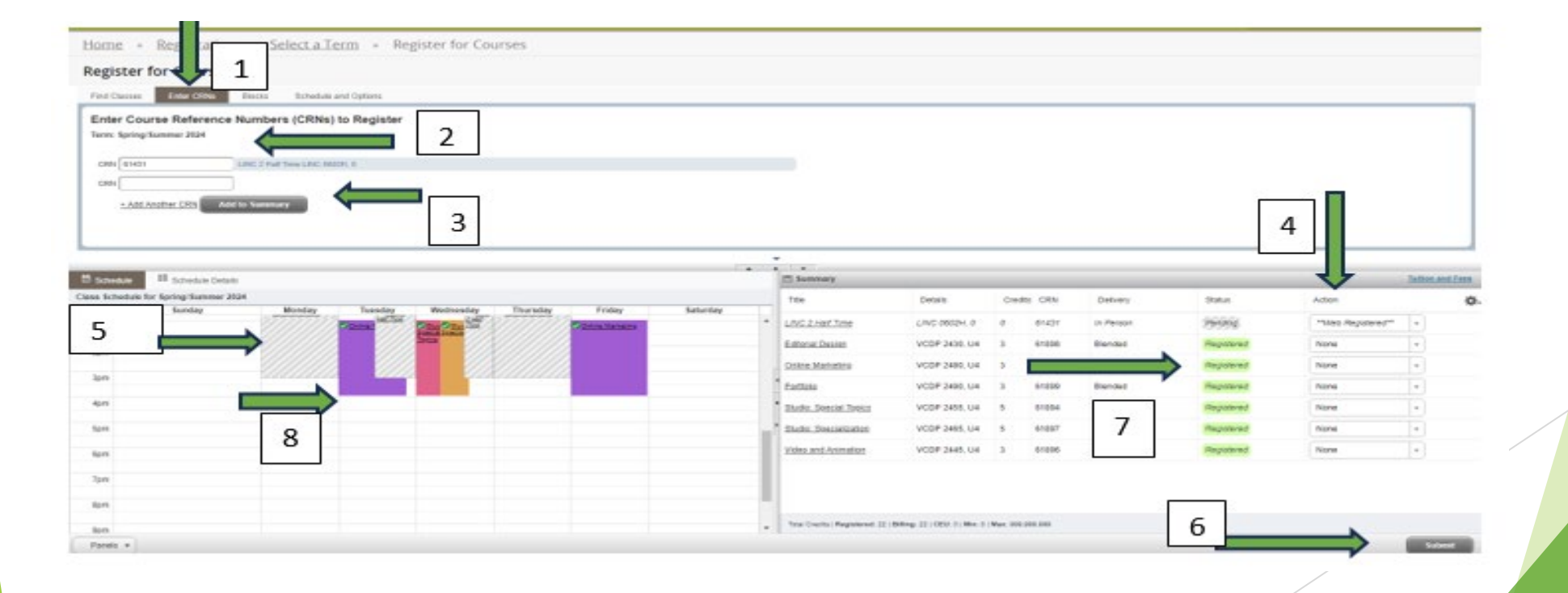

# View your Tuition and Fees

Select 'Tuition and Fees' in the top corner of your registration summary

| Title                  | Details       | Credits | CRN   | Delivery | Status     | Action |    |
|------------------------|---------------|---------|-------|----------|------------|--------|----|
| ditorial Design        | VCDP 2430, U4 | 3       | 61898 | Blended  | Registered | None   | ¥  |
| Online Marketing       | VCDP 2480, U4 | 3       | 61895 | Blended  | Registered | None   | *  |
| Portfolio              | VCDP 2490, U4 | 3       | 61899 | Blended  | Registered | None   | *  |
| Studio: Special Topics | VCDP 2455, U4 | 5       | 61894 | Blended  | Registered | None   | *  |
| Studio: Specialization | VCDP 2465, U4 | 5       | 61897 | Blended  | Registered | None   | Ψ. |
| /ideo and Animation    | VCDP 2445, U4 | 3       | 61896 | Blended  | Registered | None   | ٣  |

| Code              | Description        | Amount      | (CAD)        |    | ₩. |
|-------------------|--------------------|-------------|--------------|----|----|
| GRAD              | Convocation Fee    | e           | CA\$45.00    |    |    |
| IFEE              | College Initiative | Fee         | CA\$64.90    | n. |    |
| SFEE              | Students' U        | Union of VC | CA\$68.17    |    |    |
| SHPL              | Student Health F   | Plan        | CA\$275.00   | n. |    |
| TUIT              | Tuition            |             | CA\$8,356.70 |    |    |
|                   |                    | Total:      | CA\$8,809.77 |    |    |
| Total Credits: 22 |                    |             |              | n. |    |
| Total Creation 22 |                    |             |              |    |    |
|                   |                    |             |              | n. |    |
|                   |                    |             | Close        |    |    |
|                   |                    |             |              |    |    |

# How to Pay Fees, Check Balance, or See Fee Details

- > Go to Home VCC Experience
  - Click the open tab at the top of your web browser
- Select 'Pay Fees/Installments'

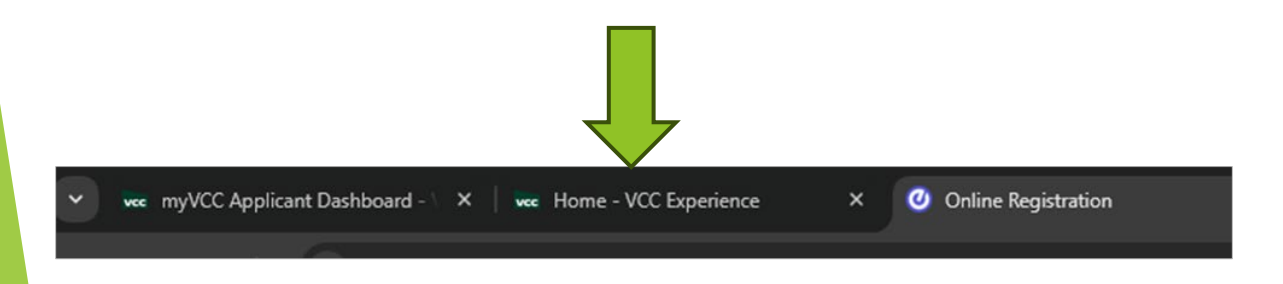

| tud | ent Menu                |   | A                              |  |
|-----|-------------------------|---|--------------------------------|--|
| ≡   | View Student Profile    | ≡ | Update Personal<br>Information |  |
| =   | Update SIN for<br>T2202 | ≔ | Pay Fees /<br>Installments     |  |
| ⊫   | My Tax Forms<br>(T2202) | ≔ | Register for Courses           |  |

# How to Pay Fees

- Optional: To see fee details, click 'Select Term'
- Click 'Pay Now'

| Payment                                              |              |
|------------------------------------------------------|--------------|
| Select the term you would like to submit payment for | n N          |
| Terms                                                | Net term bak |
| Winter 2025                                          | CA\$0.0      |
| Fall 2024                                            | CASO.0       |
| <ul> <li>Spring/Summer 2024</li> </ul>               | 8,809.77     |
| O Spring 2024                                        | CA\$0.0      |
| Winter 2024                                          | CA\$9,814.7  |
| Fall 2023                                            | CA\$0.0      |
| Spring/Summer 2023                                   | CA\$0.0      |
| C. Facing 2022                                       | CA\$0.0      |

 $\sim$ 

Holds

Pay Now

Account Detail for Term

Select Term ...

Pay Now

Select your term

- Click 'Pay Now'
  - Note: If you are using Microsoft Edge, you will need to log in again with your student number and password

#### How to Pay Fees

You will see this message. It is <u>not</u> an error message!

- > **Option 1:** Select 'Click here' to pay by Flywire and pay a 2.5% fee, or
- > **Option 2:** Pay using your online bank account. Add Vancouver Community College as a 'Payee' and use your VCC student ID number as the 'account number.'

#### Error

#### **(i)**

Credit card payments in myVCC is coming soon! For now, you may pay through these platforms, or see other payment options.

Domestic Students: Click here to pay on Flywire (note: Flywire charges a 2.5% convenience fee). International Students: Click here to pay on Flywire.

The convenience fee is charged by the merchant to cover their cost of processing - VCC does not receive any portion of the 2.5% fee.